# HIOK

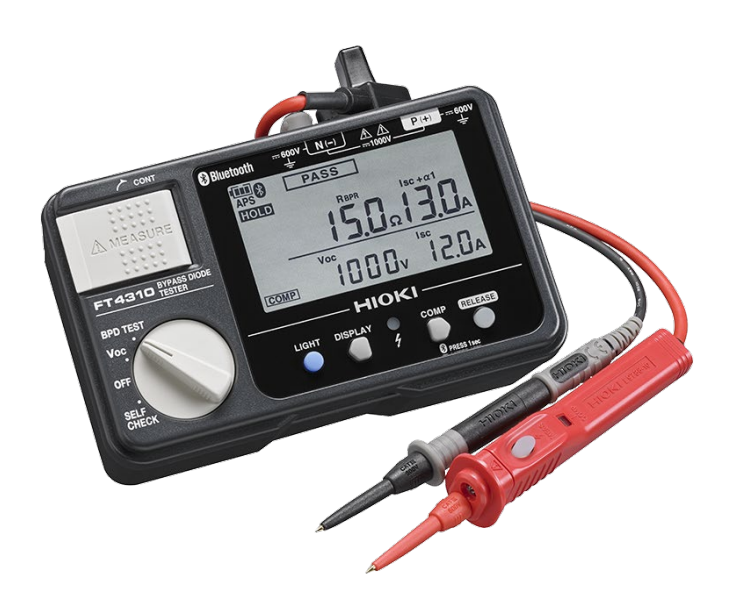

# FT4310

เครื่องทดสอบบายพาสไดโอด

### **BYPASS DIODE TESTER**

Editor: Chonnikarn Vorrawan

**Application Engineer** 

HIOKI Singapore PTE. LTD (Thailand Representative Office)

June. 2023 Edition 1

# ΗΙΟΚΙ

#### ภาพรวมผลิตภัณฑ์

ขอบคุณที่เลือกใช้งานผลิตภัณฑ์ของ Hioki โปรดอ่านคู่มือการใช้งานอย่างละเอียดและเก็บไว้อ้างอิงการใช้งานในอนาคต

เครื่องทดสอบบายพาสไดโอด FT4310 ของ Hioki เป็นอุปกรณ์สำหรับตรวจจับความผิดปกติของบายพาสไดโอดในระบบโซล่าร์เซลล์ โดยทั่วไปนั้น การ ตรวจสอบจะได้ประสิทธิภาพในเวลากลางคืนหรือเมื่อไม่ได้ผลิตพลังงานจากแผงโซลาร์เซลล์เท่านั้น แต่ FT4310 Bypass Diode Tester ของ Hioki จะ ช่วยทำลายข้อจำกัด ผู้ใช้งานสามารถตรวจสอบได้ในเวลากลางวันแม้ในขณะที่มีแสงแดดและแผงโซล่าเซลล์มีการกำเนิดแรงดันไฟฟ้า เพื่อทดสอบความ ผิดพลาดของการลัดวงจรและการสูญเสียสตริงของเซลล์

- สามารถตรวจสอบความผิดปกติของบายพาสไดโอดในเวลากลางวัน โดยไม่ต้องปกคลุมแผงโซล่าร์ก่อนการทดสอบ
- สามารถตรวจสอบความผิดปกติของบายพาสไดโอดจาก connection box ได้
- สามารถส่งผลการวัดไปยังแท็บเล็ตหรือสมาร์ทโฟน ผ่านสัญญาณ Bluetooth®
- สามารถวัดความต้านทานของเส้นทางบายพาส, ตรวจจับการเสื่อมสภาพของไดโอด และการเพิ่มขึ้นของความต้านทานหน้าสัมผัสคอนเนคเตอร์ ระหว่างโมดูลได้

- \* ไม่สามารถใช้วัดในงานสตริงแบบต่อขนานหรือซับซ้อนได้
- \* เครื่องหมายคำและโลโก้ Bluetooth® เป็นเครื่องหมายการค้าจดทะเบียนของ Bluetooth SIG, Inc. และการใช้เครื่องหมายดังกล่าวโดย Hioki EE Corporation อยู่ภายใต้ใบอนุญาตเครื่องหมายการค้าและชื่อทางการค้าอื่น ๆ

# ΗΙΟΚΙ

### ส่วนประกอบ

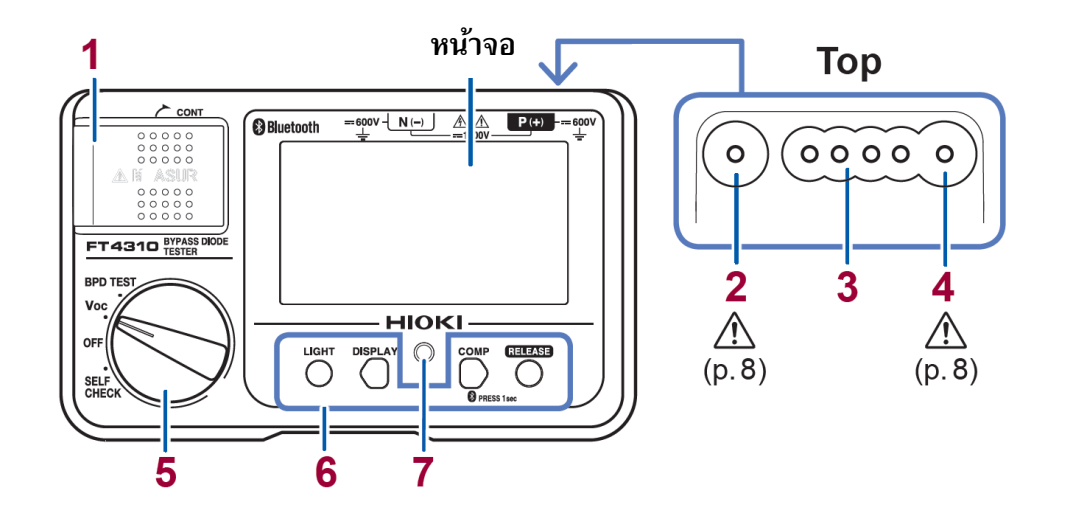

| 1 | ปุ่ม MEASURE             | เริ่มต้นการทดสอบ / การวัด                                 |
|---|--------------------------|-----------------------------------------------------------|
| 2 | ขั้ว EARTH, N (-)        | ติดตั้งสายวัดสีดำ                                         |
| 3 | ขั้ว CONTROL             | ติดตั้งสายวัดสีแดงแบบมีรีโมท รุ่น L9788-10 (อุปกรณ์เสริม) |
| 4 | ขั้ว LINE, P (+)         | ติดตั้งสายวัดสีแดง                                        |
| 5 | สวิตช์หมุน               | เปิด/ปิด เครื่องมือและเลือกโหมดการวัด                     |
| 6 | ปุ่มปฏิบัติการ           | เปิด/ปิด พังก์ชันต่างๆ                                    |
| 7 | ไฟแสดงสถานะ Live circuit | ไฟแสดงสถานะเมื่อเครื่องปล่อยสัญญาณไฟฟ้าทดสอบ              |

# ΗΙΟΚΙ

### วิธีการใช้งานปุ่ม MEASURE และ สวิตช์หมุน

#### วิธีการใช้งานปุ่ม MEASURE

| วิธีใช้งานปุ่ม<br>MEASURE |                                                               |                                              |                                               |
|---------------------------|---------------------------------------------------------------|----------------------------------------------|-----------------------------------------------|
|                           | <b>ด</b> ึง*                                                  | กดบริเวณด้านขวาของปุ่มค้างไว้                | ปล่อย                                         |
| คำอธิบายการใช้งาน         | เปิดพังก์ชันเปรียบเทียบค่าและเปิดใช้งานการ<br>วัดแบบต่อเนื่อง | เริ่มการวัด (เปิดใช้งานปุ่ม <b>MEASURE</b> ) | สิ้นสุดการวัด (ปิดใช้งานปุ่ม <b>MEASURE</b> ) |

#### วิธีการเลือกโหมดการวัดและการปิดใช้งานเครื่องมือวัด

| ตำแหน่งของสวิตช์หมุน | BPD TEST<br>Voc<br>OFF<br>SELF<br>CHECK | BPD TEST<br>Voc<br>OFF<br>SELF<br>CHECK | BPD TEST<br>Voc<br>OFF<br>SELF<br>CHECK | OFF                       |
|----------------------|-----------------------------------------|-----------------------------------------|-----------------------------------------|---------------------------|
| คำอธิบายการใช้งาน    | โหมด Voc                                | โหมด BPD Test                           | โหมด Self-Check                         | ปิดการใช้งานเครื่องมือวัด |

# ΗΙΟΚΙ

### ปุ่มปฏิบัติการ

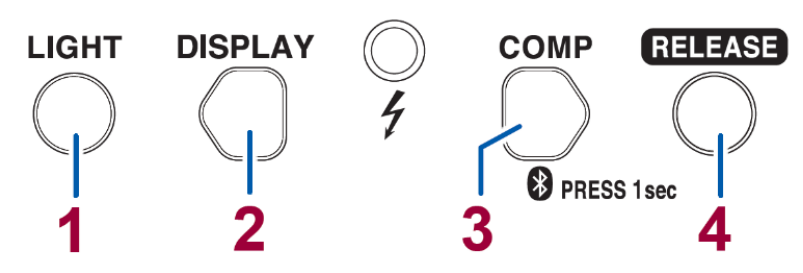

| สัญลักษณ์           | กดปุ่ม                                                                                                    | กดปุ่มค้างไว้ (อย่างน้อย 1 วินาที)                                                                            | เปิดเครื่องพร้อมกดปุ่มค้างไว้ |
|---------------------|----------------------------------------------------------------------------------------------------|----------------------------------------------------------------------------------------------------|-------------------------------|
| 1 LIGHT             | เปิด/ปิด ไฟ Backlight                                                                                                    | ปิดฟังก์ชัน Auto-backlight                                                                                    | ปิดฟังก์ชันประหยัดพลังงาน     |
| 2 DISPLAY           | <ul> <li>โหมด BPD Test:<br/>สลับระหว่างหน้าจอการวัดและ<br/>หน้าจอโหมด COUNT</li> <li>ฟังก์ชันเกณฑ์เปรียบเทียบ:<br/>ลดค่าเกณฑ์อ้างอิง</li> </ul>                 | <ul> <li>ฟังก์ชันเกณฑ์เปรียบเทียบ:<br/>รีเซตค่าเกณฑ์อ้างอิง</li> <li>โหมด COUNT:<br/>รีเซตจำนวนนับ</li> </ul> | -                             |
| 3 COMP<br>Bluetooth | <ul> <li>โหมด Voc หรือ BPD Test:<br/>สลับไปที่หน้าจอตั้งค่าฟังก์ชันเกณฑ์<br/>เปรียบเทียบ</li> <li>ฟังก์ชันเกณฑ์เปรียบเทียบ:<br/>เพิ่มค่าเกณฑ์อ้างอิง</li> </ul> | เปิด/ปิดการสื่อสาร Bluetooth®                                                                                 | -                             |

| สัญลักษณ์ | กดปุ่ม                                                      | กดปุ่มค้างไว้ (อย่างน้อย 1 วินาที) | เปิดเครื่องพร้อมกดปุ่มค้างไว้                              |
|-----------|-------------------------------------------------------------|------------------------------------|------------------------------------------------------------|
| 4 RELEASE | ● โหมด BPD Test หรือ Self-check:<br>ปลดล็อก                 | -                                  | เปิดเครื่องในโหมด Self-check<br>ระบุจำนวนการคายประจุของตัว |
|           | * ปุ่ม RELEASE จะมีไฟกะพริบเมื่อ<br>เครื่องล็อกการทำงานอยู่ |                                    | เก็บประจุ                                                  |

## ΗΙΟΚΙ

#### <u>หน้าจอแสดงผล</u>

4

FT4310

แสดงค่าแรงดันวงจรเปิดในโหมดวัด Voc หรือ แสดงค่าความต้านทานของเส้นทางบายพาส (R<sub>вpr</sub>)ในโหมดวัด BPD

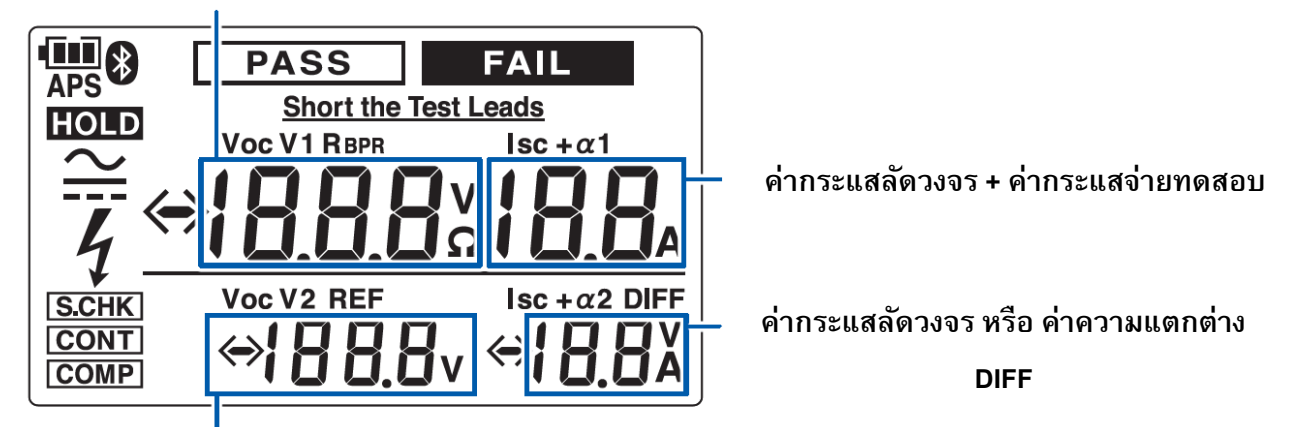

้แสดงค่าแรงดันวงจรเปิดในโหมดวัด BPD หรือ ค่าเกณฑ์อ้างอิงสำหรับการเปรียบเทียบในโหมดวัด Voc

| (11)   | สัญลักษณ์แสดงความจุแบตเตอรี่ (4 ระดับ)                                                    |
|--------|-------------------------------------------------------------------------------------------|
|        | สัญลักษณ์แสดงโหมดการวัดแรงดันไฟฟ้ากระแสตรง (DC)                                           |
| $\sim$ | สัญลักษณ์แสดงโหมดการวัดแรงดันไฟฟ้ากระแสสลับ (AC)                                          |
| <      | กระพริบเมื่อข้อมูลการวัดมีค่าน้อยกว่าสเกลต่ำสุดของเครื่องมือวัดที่สามารถแสดงผลบนหน้าจอได้ |
| >      | กระพริบเมื่อข้อมูลการวัดมีค่ามากกว่าสเกลสูงสุดของเครื่องมือวัดที่สามารถแสดงผลบนหน้าจอได้  |
| HOLD   | สัญลักษณ์แสดงเมื่อมีการค้างข้อมูลการวัดบนหน้าจอ                                           |
| PASS   | สัญลักษณ์แสดงข้อมูลการวัด " <b>ผ่าน"</b> เงื่อนไขในฟังก์ชันเปรียบเทียบ                    |

| FAIL                 | สัญลักษณ์แสดงข้อมูลการวัด " <b>ไม่ผ่าน</b> " เงื่อนไขในฟังก์ชันเปรียบเทียบ                     |
|----------------------|------------------------------------------------------------------------------------------------|
| 4                    | กระพริบเมื่อมีแรงดันไฟฟ้าที่เป็นอันตรายอยู่ในระบบ                                              |
| APS                  | สัญลักษณ์แจ้งเตือนก่อนเครื่องจะดับลงอัตโนมัติ 30 วินาที (ขณะเปิดฟังก์ชันประหยัดพลังงาน)        |
|                      | แสดงสถานะการทำงานของ Bluetooth®                                                                |
|                      | ● เปิด: เปิดฟังก์ชัน Bluetooth®                                                                |
|                      | ● ปิด: ปิดฟังก์ชัน Bluetooth®                                                                  |
|                      | ● กะพริบ: ฟังก์ชัน Bluetooth® กำลังทำงาน                                                       |
| S.CHK                | สัญลักษณ์แสดงโหมด Self-check                                                                   |
| CONT                 | สัญลักษณ์แสดงโหมดการวัดแบบต่อเนื่อง                                                            |
| COMP                 | สัญลักษณ์แสดงฟังก์ชันเกณฑ์เปรียบเทียบ                                                          |
| REF                  | สัญลักษณ์แสดงค่าเกณฑ์อ้างอิงสำหรับการเปรียบเทียบในโหมดวัด Voc                                  |
| DIFF                 | สัญลักษณ์แสดงความแตกต่างระหว่างค่าที่วัดได้และค่าเกณฑ์อ้างอิงสำหรับการเปรียบเทียบในโหมดวัด Voc |
| RBPR                 | สัญลักษณ์แสดงความต้านทานของระหว่างการบายพาส                                                    |
| Voc                  | ค่าแรงดันไฟฟ้าวงจรเปิด (Open-circuit voltage)                                                  |
| lsc                  | ค่ากระแสลัดวงจร (Short-circuit current)                                                        |
| lsc +α1              | ค่ากระแสลัดวงจร + ค่ากระแสจ่ายทดสอบ                                                            |
| Short the Test Leads | สัญลักษณ์แจ้งให้ช็อตสายโพรบวัดขณะทำการทดสอบในโหมด Self-check                                   |

# ΗΙΟΚΙ

### วิธีติดตั้งและเปลี่ยนแบตเตอรี่

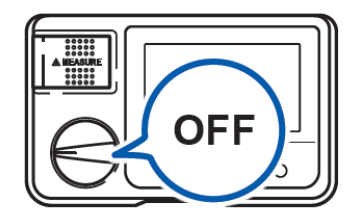

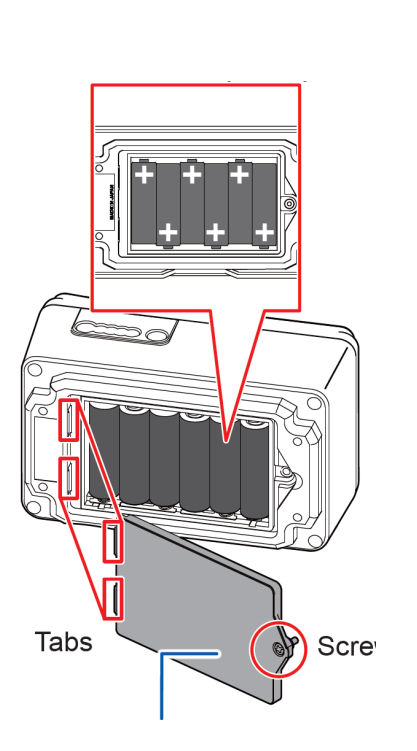

#### อุปกรณ์ที่ต้องเตรียมก่อนทำการติดตั้ง

- ไขควงปากแฉก เบอร์ 2
- แบตเตอรี่อัลคาไลน์ LR6 จำนวน 6 ก้อน

### ขั้นตอนการติดตั้ง

- ปิดเครื่องและปลดสายวัดทั้งหมดออกจากตัวเครื่อง
- 2. ถอดเคสซิลิโคนออก (หน้า 10)
- **3.** ใช้ไขควงปากแฉกไขคลายน็อตบริเวณฝาครอบแบตเตอรี่ถอดฝาครอบ-แบตเตอรี่ออก
- 4. นำแบตเตอรี่เก่าออก (กรณีเปลี่ยนแบตเตอรี่)
- 5. ติดตั้งแบตเตอรี่ก้อนใหม่และตรวจสอบขั้วแบตเตอรี่ให้ถูกต้อง
- 6. ติดตั้งฝาครอบแบตเตอรี่เข้าตำแหน่งเดิมและไขน็อตให้แน่นหนา

### ี่วิธีติดตั้งสายโพรบวัด L9788-10

#### ขั้นตอนตรวจสอบก่อนทำการวัด

- 1. ปิดเครื่องโดยหมุนบิดสวิตช์ไปที่ OFF
- เสียบสายโพรบวัดสีแดง L9788-10 เข้ากับขั้วต่อ P(+) ของเครื่องมือจนสุด และสายโพรบวัดสีดำเข้ากับขั้ว N(-)
- 3. หมุนบิดสวิตช์ไปที่ SELF CHECK
- **4.** กดปุ่ม **RELEASE** เพื่อปลดล็อคตัวเครื่อง
- 5. เมื่อหน้าจอแสดงสัญลักษณ์ <u>Short the Test Leads</u> ให้นำปลายสายโพรบวัดทั้งสองช็อตเข้าหากัน
- เมื่อช็อตปลายสายโพรบวัดทั้งสองเข้าหากันแล้ว ให้กดปุ่ม MEASURE ที่สายโพรบวัดสีแดง L9788-10
   โปรดตรวจสอบให้แน่ใจว่าหน้าจอแสดงสัญลักษณ์ PASS
   อย่านำปลายสายออกจากกันจนกว่าหน้าจอจะแสดงผลการทดสอบ

ΟΚ

6

Lights up in green

PASS

# ΗΙΟΚΙ

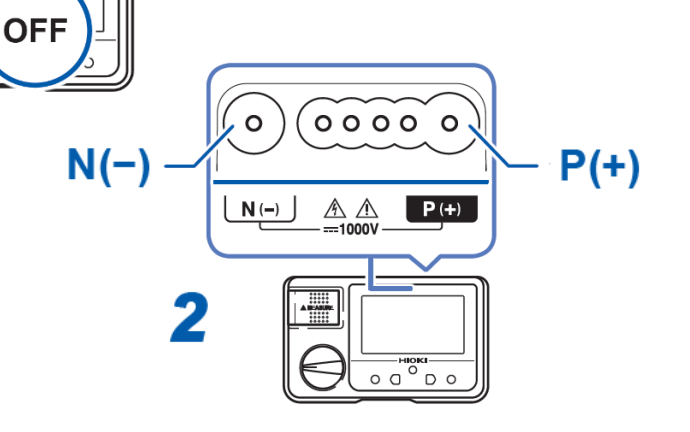

# ΗΙΟΚΙ

### ตรวจสอบตัวเครื่องก่อนเริ่มต้นการวัด

ตรวจสอบอุปกรณ์ว่ามีการทำงานปกติและไม่เกิดความเสียหายในระหว่างการจัดเก็บหรือการขนส่ง หากพบความเสียหาย โปรดติดต่อผู้แทนจำหน่ายที่ได้ รับอนุญาตจาก Hioki ทันที

#### ตรวจสอบสายโพรบวัด

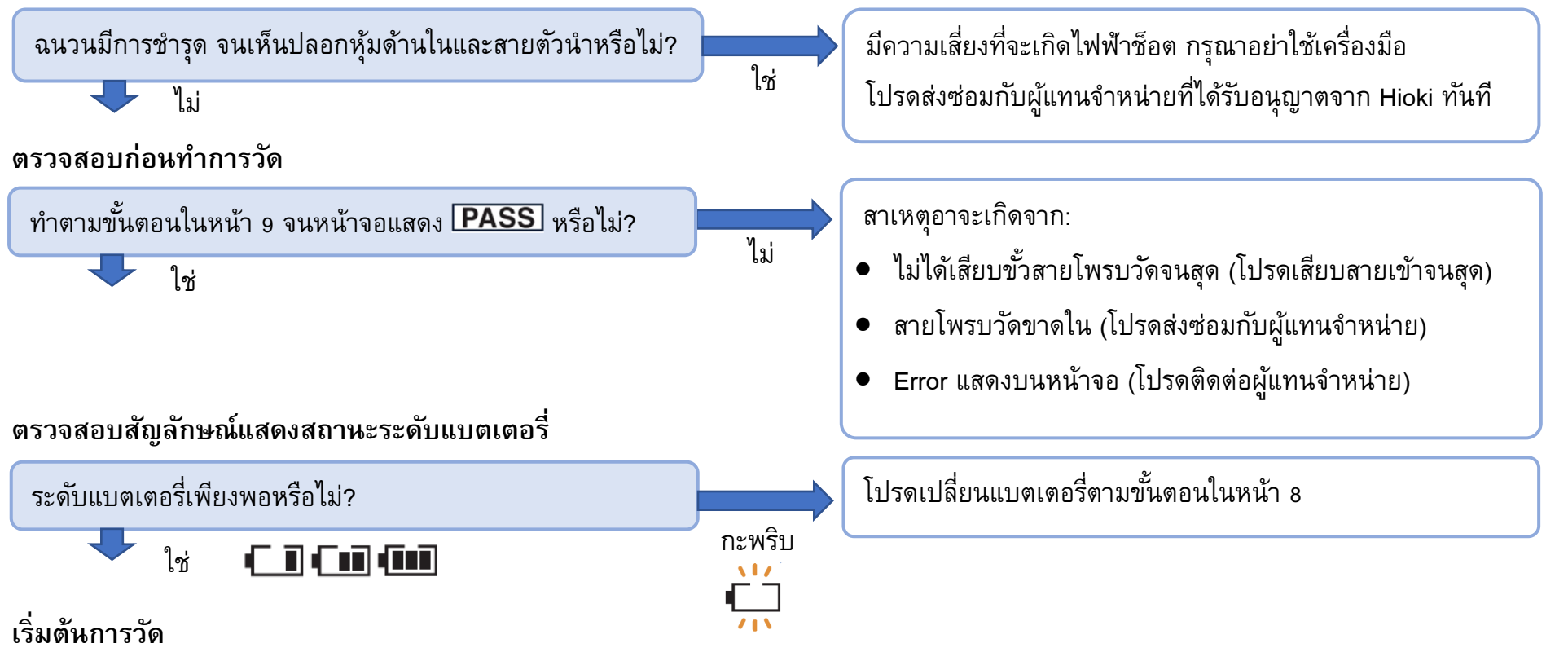

# ΗΙΟΚΙ

### การตั้งค่าเกณฑ์ฟังก์ชันเปรียบเทียบ

ฟังก์ชันเปรียบเทียบ คือ ฟังก์ชันที่ทำหน้าที่เปรียบเทียบค่าที่วัดได้กับค่าเกณฑ์ที่ตั้งไว้ล่วงหน้า และตัดสินว่าผลลัพธ์คือ PASS (ผ่าน) หรือ FAIL (ไม่ผ่าน) ค่าเกณฑ์ที่ตั้งไว้ล่วงหน้าจะถูกบันทึกลงในตัวเครื่องและไม่ถูกยกเลิกแม้ปิดเครื่องแล้วก็ตาม

#### วิธีใช้งานฟังก์ชันเปรียบเทียบให้มีประสิทธิภาพ

ค่าเริ่มต้นจะถูกตั้งไว้ที่ 10 V สำหรับ DIFF (โหมดการวัด Voc) และ 2.5 Ω สำหรับ R<sub>BPR</sub> (โหมดการวัด BPD) โดยค่าเกณฑ์จะแตกต่างกันไปตามสเปค ของวัดถุที่ถูกทดสอบ โปรดปรับค่าเกณฑ์ให้เหมาะสมก่อนทำการวัดทุกครั้ง

้**ตัวอย่างการตั้งค่า:** เมื่อค่า R<sub>BPR</sub> ที่วัดได้อยู่ในช่วง 5 Ω ถึง 6 Ω ให้ตั้งค่าเกณฑ์ของตัวเปรียบเทียบเป็น 8 Ω, (สูงกว่าค่าที่วัดได้ 2 Ω)

#### ช่วงที่สามารถตั้งค่าเกณฑ์ได้มีดังนี้:

DIFF

```
0 V ถึง ±20 V ตั้งค่าเพิ่มขึ้นครั้งละ 1 V
```

 $\mathbf{R}_{\mathsf{BPR}}$ 

```
0 Ω ถึง 15 Ω ตั้งค่าเพิ่มขึ้นครั้งละ 0.5 Ω
```

#### ไฟแสดงสถานะ

|           | PASS (ผ่าน)                           |                      | FAIL (ไม่ผ่าห)                         |                    |
|-----------|---------------------------------------|----------------------|----------------------------------------|--------------------|
| ข้อบ่งใช้ |                                       |                      |                                        |                    |
|           | สถานะ Backlight:<br>ไม่มีไฟ Backlight | สว่างขึ้นเป็นสีเขียว | สถานะ Backlight:<br>สว่างขึ้นเป็นสีแดง | สว่างขึ้นเป็นสีแดง |

#### เงื่อนไขการตัดสินผลลัพธ์ตามโหมดการวัด

| โหมดการวัด | PASS (ผ่าน)                                      |               | FAIL (ไม่ผ่าน)     |               |
|------------|--------------------------------------------------|---------------|--------------------|---------------|
|            | สถานะของค่าที่วัดได้                             | เสียง Buzzer  | ไฟ Backlight       | เสียง Buzzer  |
| Voc        | เท่ากับหรือต่ำกว่าค่าเกณฑ์ที่ตั้งไว้             |               |                    |               |
| BPD TEST   | ต่ำกว่าต่าเกณฑ์และบายพาสไดโอดทำงานได้<br>ถูกต้อง | เสียงดังสั้นๆ | สว่างขึ้นเป็นสีแดง | เสียงดังยาว ๆ |

### ขั้นตอนการตั้งค่าเกณฑ์ฟังก์ชันเปรียบเทียบ

- บิดสวิตซ์หมุนไปยังโหมดวัดที่ต้องการตั้งค่าเกณฑ์ฟังก์ชันเปรียบเทียบ ในโหมดการวัด BPD ให้กดปุ่ม 
   เพื่อปลดล็อคตัวเครื่อง
- 2. กดปุ่ม 🗋

สัญลักษณ์ [COMP] จะกะพริบที่หน้าจอและค่าเกณฑ์จะปรากฏขึ้น

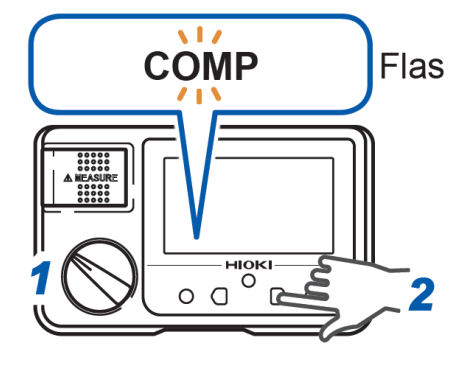

 กดปุ่ม <sup>™</sup> และ <sup>™</sup> เพื่อเพิ่ม/ลด ค่าเกณฑ์อ้างอิง หากคุณไม่ดำเนินการใด ๆ ประมาณ 2 วินาทีหลังจากที่คุณเลือก ค่าเกณฑ์เรียบร้อยแล้ว ตัวเครื่องจะใช้ค่าเกณฑ์ล่าสุดเป็นเกณฑ์อ้างอิง พร้อมทั้งหน้าจอจะแสดงสัญลักษณ์ [COMP]

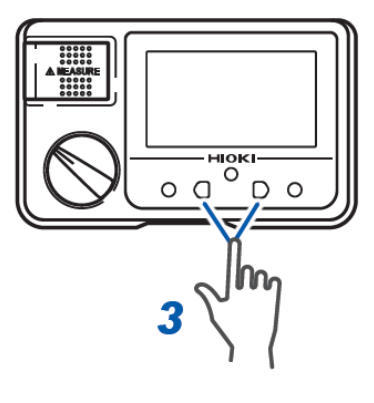

#### ขั้นตอนยกเลิกฟังก์ชันเปรียบเทียบ

- 1. บิดสวิตซ์หมุนไปยังโหมดวัดที่ต้องการตั้งค่าเกณฑ์ฟังก์ชันเปรียบเทียบ
- 2. กดปุ่ม 🗋

สัญลักษณ์ [COMP] จะกะพริบที่หน้าจอและค่าเกณฑ์จะปรากฏขึ้น

กดปุ่ม <sup>™™™</sup> และ <sup>™™</sup> พลายครั้งเพื่อเลือกปิด หน้าจอจะแสดงสัญลักษณ์ [OFF]
 หากคุณไม่ดำเนินการใด ๆ ประมาณ 2 วินาทีหลังจากที่คุณเลือกค่าเกณฑ์เรียบร้อยแล้ว
 สัญลักษณ์ [COMP] จะดับลงและฟังก์ชันเปรียบเทียบจะถูกยกเลิ

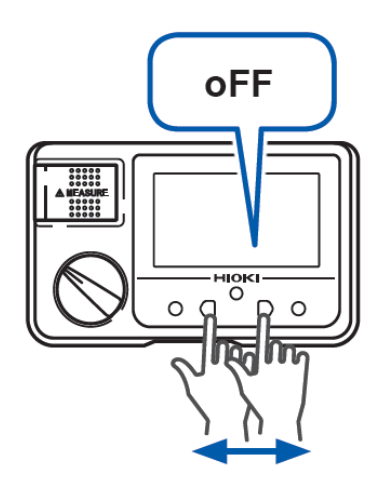

# ΗΙΟΚΙ

### ขั้นตอนเริ่มต้นการวัด

- 1. สับสวิตช์หลักของกล่องเชื่อมต่อแผงโซล่าร์เซลล์ เพื่อตัดการเชื่อมต่อกับระบบกรองไฟ (Power conditioner)
- 2. ปิดอุปกรณ์ตัดการเชื่อมต่อทั้งหมดของสตริง
- 3. ปลดอุปกรณ์ป้องกันฟ้าผ่าออกจากวงจรการวัด

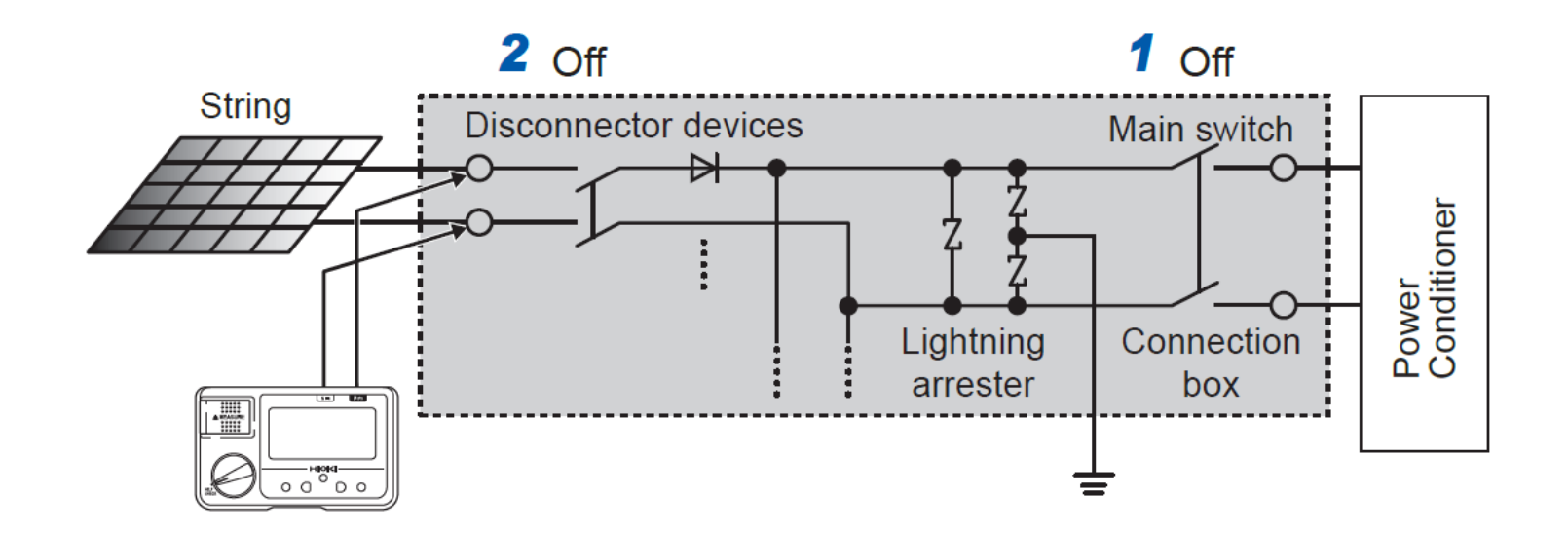

# ΗΙΟΚΙ

### ขั้นตอนเริ่มต้นการวัดในโหมด Voc

โหมด Voc คือ โหมดการวัดแรงดันวงจรเปิด (Open-circuit) ของสตริง คุณสามารถเปรียบเทียบแรงดันวงจรเปิดระหว่าง 2 สตริง เพื่อระบุความผิดปกติ ในกรณีเกิดการลัดวงจรได้ (Short-circuit)

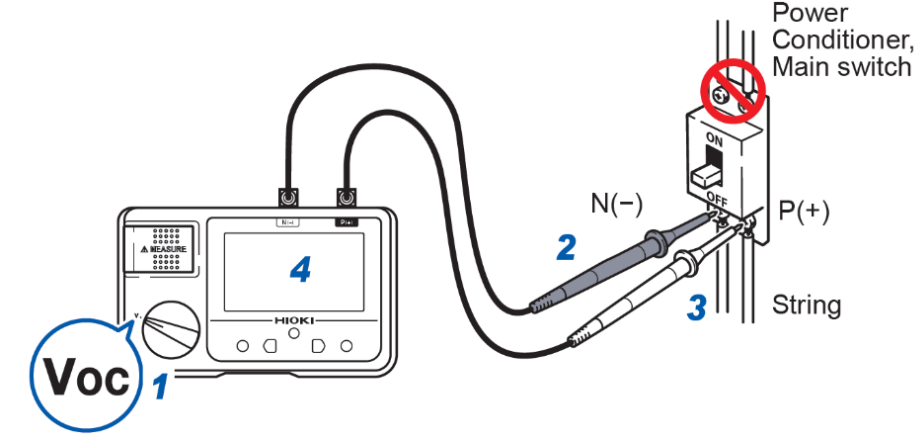

- **1.** บิดสวิตซ์หมุนไปยังโหมดวัด Voc
- **2.** ต่อสายโพรบวัดสีดำเข้ากับขั้วต่อ N(-) ของระบบที่ต้องการทดสอบ
- **3.** ต่อสายโพรบวัดสีแดงเข้ากับขั้วต่อ P(+) ของระบบที่ต้องการทดสอบ
- 4. ตรวจสอบค่าการวัดบนหน้าจอ

#### ขั้นตอนการใช้งานฟังก์ชันเปรียบเทียบในโหมดวัด Voc

คุณสามารถตรวจสอบความแตกต่างระหว่างค่าเกณฑ์อ้างอิงและค่าที่วัดได้ในขณะที่วัดแรงดันไฟฟ้าวงจรเปิดของสตริงแบตเตอรี่พลังงานแสงอาทิตย์

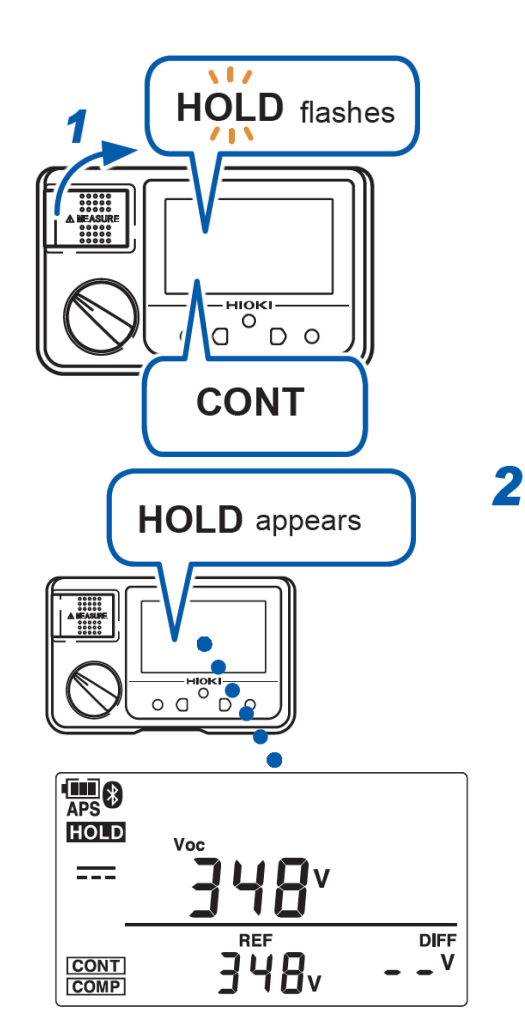

\* หากต้องการรีเซ็ตค่าอ้างอิง ให้กดปุ่ม DISPLAY ค้างไว้

- ยกปุ่ม MEASURE หรือกดปุ่ม MEASURE ที่โพรบวัด L9788-10 ค้างไว้ สัญลักษณ์ [HOLD] จะกะพริบ และ สัญลักษณ์ [CONT] แสดงบนหน้าจอ
- ต่อสายโพรบวัดกับระบบหรือสตริงที่ 1 ที่ต้องการตั้งให้เป็นค่าเกณฑ์อ้างอิง สัญลักษณ์ [HOLD], [Voc] และ [REF] จะแสดงผลบนหน้าจอ
- ต่อสายโพรบวัดกับระบบหรือสตริงที่ 2 เมื่อต้องการเปรียบเทียบค่า
   [Voc] จะแสดงค่าการวัดของสตริงที่ 2
   [DIFF] จะแสดงค่าความต่างของสตริงที่ 1 กับ 2
   [REF] จะแสดงค่าเกณฑ์อ้างอิงหรือค่าของสตริงที่ 1
   ขั้นตอนนี้จะปรากฏสัญลักษณ์ [PASS] หรือ [FAIL] เมื่อเปิดใช้งานฟังก์ชันเปรียบเทียบ

| APS          | PASS          | 3 |
|--------------|---------------|---|
|              | <b>™∃38</b> ∨ |   |
| CONT<br>COMP | 348, -        |   |

# ΗΙΟΚΙ

### ขั้นตอนเริ่มต้นการวัดในโหมด BPD

โหมด BPD คือ โหมดการวัดการเสื่อมสภาพของบายพาสไดโอดที่เชื่อมต่อกับแผงโซลาร์เซลล์ คุณสามารถตรวจสอบไดโอดผ่านการวัดกระแสและ ความต้านทานของเส้นทางบายพาส เพื่อระบุความผิดปกติในกรณีเกิดการชำรุดแบบเปิดได้ (Open fault)

#### ปลดล็อกตัวเครื่องก่อนทำการวัด

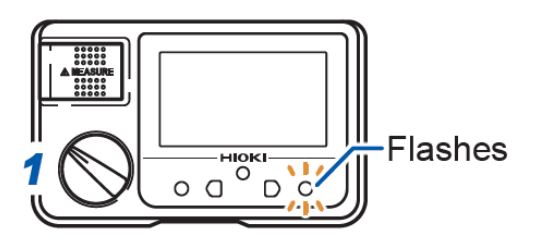

 บิดสวิตช์หมุนไปยังโหมดวัด BPD ปุ่ม [RELEASE] จะกะพริบ

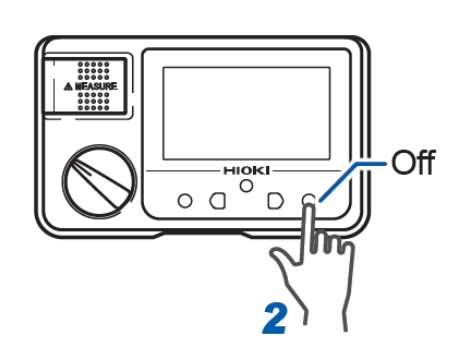

\* หน้าจอถูกล็อคเป็นเวลา 1 นาทีหลังจากทำการวัดหรือการทำงานครั้งล่าสุด

### ขั้นตอนการวัดบายพาสไดโอด

- 1. ปล่อยปุ่ม [MEASURE]
- บิดสวิตช์หมุนไปยังโหมดวัด BPD
   กดปุ่มเพื่อปลดล็อคตัวเครื่องตามขั้นตอนในหน้า 18
- ต่อสายโพรบวัดสีดำเข้ากับขั้วต่อ N(-) ของระบบที่ต้องการทดสอบ
- **4.** ต่อสายโพรบวัดสีแดงเข้ากับขั้วต่อ P(+) ของระบบที่ต้องการทดสอบ หากเครื่องมือตรวจพบแรงดันไฟ AC หรือมีต่อสายโพรบวัดผิดขั้ว หน้าจอจะแสดงไฟ Backlight สีแดงสลับกับสีขาว

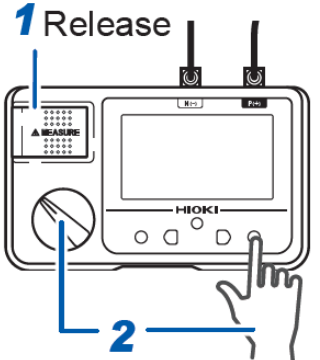

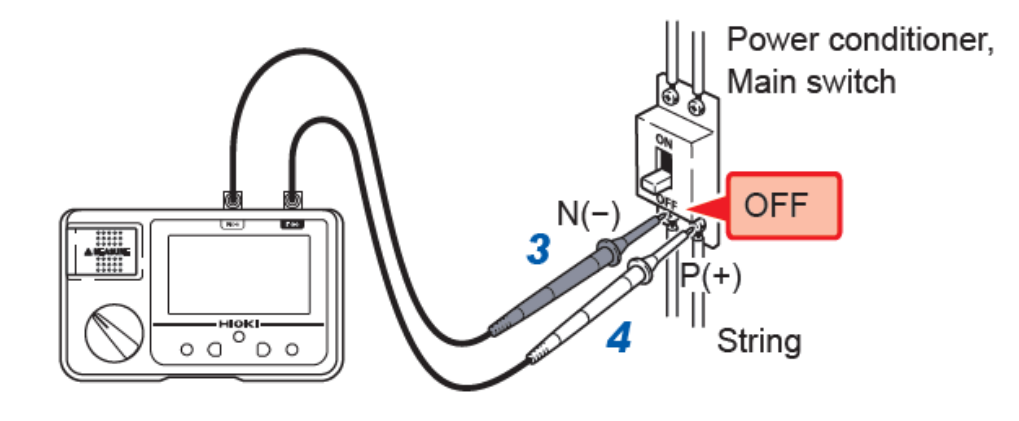

5. กดปุ่ม [MEASURE]

เพื่อเริ่มต้นการวัด หากต้องการใช้งานฟังก์ชันวัดต่อเนื่อง ให้ดึงงัดปุ่ม [MEASURE] ขึ้น

- 6. เช็คค่าการวัดและผลการเปรียบเทียบบนหน้าจอ
- ปล่อยปุ่ม [MEASURE] ขณะที่ยังต่อสายโพรบเข้ากับระบบอยู่ สิ้นสุดการวัด

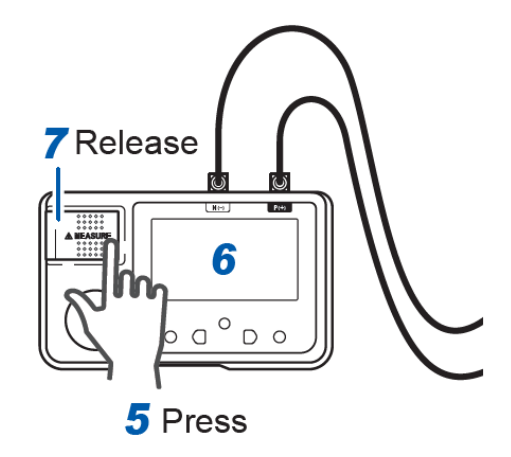

#### คำแนะนำในการวัด

- ระหว่างทำการวัด อย่าบิดสวิตซ์หมุนไปยังโหมดการวัดอื่นๆ
- เครื่องมือจะถูกล็อคหลังจากการวัดครั้งล่าสุดใน 1 นาที หากต้องการทำการวัดต่อ ให้ดำเนินการขั้นตอนในหน้าที่ 18
- หากเปิดใช้งานฟังก์ชันแจ้งเดือนแรงดันสลับขั้ว การวัดจะไม่เริ่มทำงาน โปรดตรวจสอบการเชื่อมต่อสายวัดทดสอบอีกครั้ง
- หากแผงโซลาร์เซลล์ไม่ผลิตพลังงานเนื่องจากมีการบังแสง ฟังก์ชันการวัดต่อเนื่องและการแจ้งเตือนแรงดันสลับขั้วจะไม่ทำงาน
- ค่า R<sub>BPR</sub> จะกะพริบหากความร้อนแปรผันระหว่างการวัด (เช่น เนื่องจากการเคลื่อนที่ของเมฆ) ในกรณีนี้ จะไม่สามารถวัดความต้านทาน ของเส้นทางบายพาสได้อย่างแม่นยำ ทำซ้ำการวัดภายใต้เงื่อนไขของอุณหภูมิที่สม่ำเสมอ

กดปุ่ม [MEASURE] หนึ่งครั้งต่อการวัดหนึ่งสตริง หากผลลัพธ์เป็น FAIL ให้ตรวจสอบการเชื่อมต่อสายวัดทดสอบอีกครั้ง

8. เริ่มการวัดสตริงอื่น ๆ

ทำซ้ำขั้นตอนตั้งแต่ขั้นตอนที่ 3 ถึง 7 ใหม่อีกครั้ง

#### ้วิธีการเปิดใช้งานการเชื่อมต่อแบบไร้สายด้วยระบบ Bluetooth

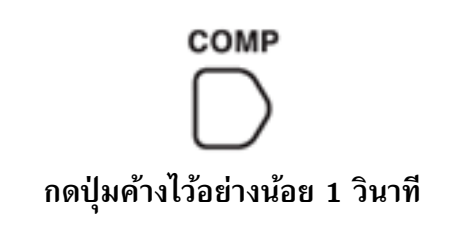

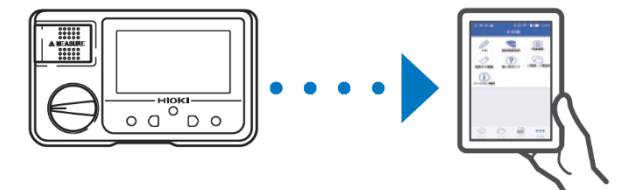

- ติดตั้งอุปกรณ์เสริม Z3210 ลงในเครื่องมือวัดให้เรียบร้อย
- 2. ติดตั้งแอปพลิเคชัน GENNECT Cross ลงบนมือถือให้เรียบร้อย
- **3.** เปิดใช้งานการเชื่อมต่อแบบไร้สายระบบ Bluetooth ด้วยการกดปุ่มค้างไว้รูปด้านซ้ายมือ
  - สัญลักษณ์ 🔳 » จะปรากฏที่หน้าจอ เมื่อติดตั้งอุปกรณ์เสริม Z3210 แล้ว
  - สัญลักษณ์ 🔳») จะกระพริบ เมื่อกำลังจับคู่ FT4310 เข้ากับมือถือ
  - สัญลักษณ์ 🔳 » จะดับลง เมื่อไม่มีการติดตั้งอุปกรณ์เสริม Z3210 หรือปิดใช้งาน
- **4.** เปิดใช้งานแอปพลิเคชัน GENNECT Cross และจับคู่ FT4310 เข้ากับมือถือ
- 5. เลือกใช้งานฟังก์ชันที่ต้องการบน GENNECT Cross และเริ่มต้นการวัด

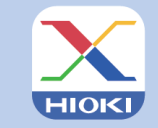

GENNECT Cross Official Website https://gennect.net/en/cross/index

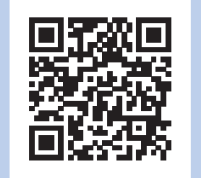

- เครื่องมือวัดและมือถือที่จับคู่กัน ควรอยู่ห่างกันไม่เกิน 10 เมตร (โดยไม่มีสิ่งกีดขวาง)
   โปรดเช็คให้อุปกรณ์อยู่ห่างกันในรัศมีที่กำหนดและปราศจากสิ่งกีดขวาง เพื่อการรับส่งข้อมูลการวัดที่เสถียรและมีประสิทธิภาพดีที่สุด
- GENNECT Cross เป็นแอปพลิเคชันฟรี สามารถดาวน์โหลดได้ที่ลิงก์และ QR Code ด้านบน (อาจมีค่าธรรมเนียมในการเชื่อมต่ออินเทอร์เน็ตขณะดาวน์โหลด)
- GENNECT Cross ไม่การันตีการใช้งานบนมือถือได้ทุกรุ่น
   กรุณาตรวจสอบสเปคของระบบปฏิบัติการบนมือถือที่รองรับ ผ่านเว็บไซต์ https://gennect.net/en/cross/index ก่อนทำการติดตั้ง
- อุปกรณ์เสริม Wireless Adaptor Z3210 ใช้เทคโนโลยีไร้สายที่ความถี่ 2.4 GHz (อาจมีปัญหาการเชื่อมต่อเมื่ออยู่บริเวณใกล้เคียงกับอุปกรณ์ที่ใช้ย่านความถี่เดียวกัน เช่น อุปกรณ์ Wi-Fi: IEEE 802.11.b/g/n

# ΗΙΟΚΙ

- สามารถดาวน์โหลดเอกสารความสอดคล้องเครื่องหมาย CE หรือเอกสารต้นฉบับได้จากเว็บไซต์ <u>http://www.hioki.com</u>
- เนื้อหาของเอกสารนี้อาจเปลี่ยนแปลงได้โดยไม่ต้องแจ้งให้ทราบล่วงหน้า
- เอกสารนี้มีลิขสิทธิ์
- ห้ามคัดลอก ทำซ้ำ หรือแก้ไขเนื้อหาของเอกสารนี้โดยไม่ได้รับอนุญาต
- ชื่อบริษัท ชื่อผลิตภัณฑ์ ฯลฯ ที่กล่าวถึงในเอกสารนี้ เป็นเครื่องหมายการค้าหรือเครื่องหมายการค้าจดทะเบียนของบริษัทนั้นๆ
- หากตรวจพบความผิดพลาดของข้อมูลในเอกสารนี้ โปรดติดต่อตัวแทนจัดจำหน่ายหรือ Hioki ประเทศไทย